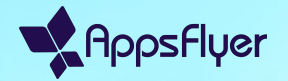

# 슬랙 연동 단계별 안내

2025년 3월

챕터 1

2

# 슬랙 연동 시작하기

## 1단계: 슬랙 연동 시작하기

슬랙 알림을 활성화하려면 HQ1로 이동하여 다음 단계를 따르세요.

1. 사용자 메뉴(User menu) > 알림 (Notifications)으로 이동합니다.

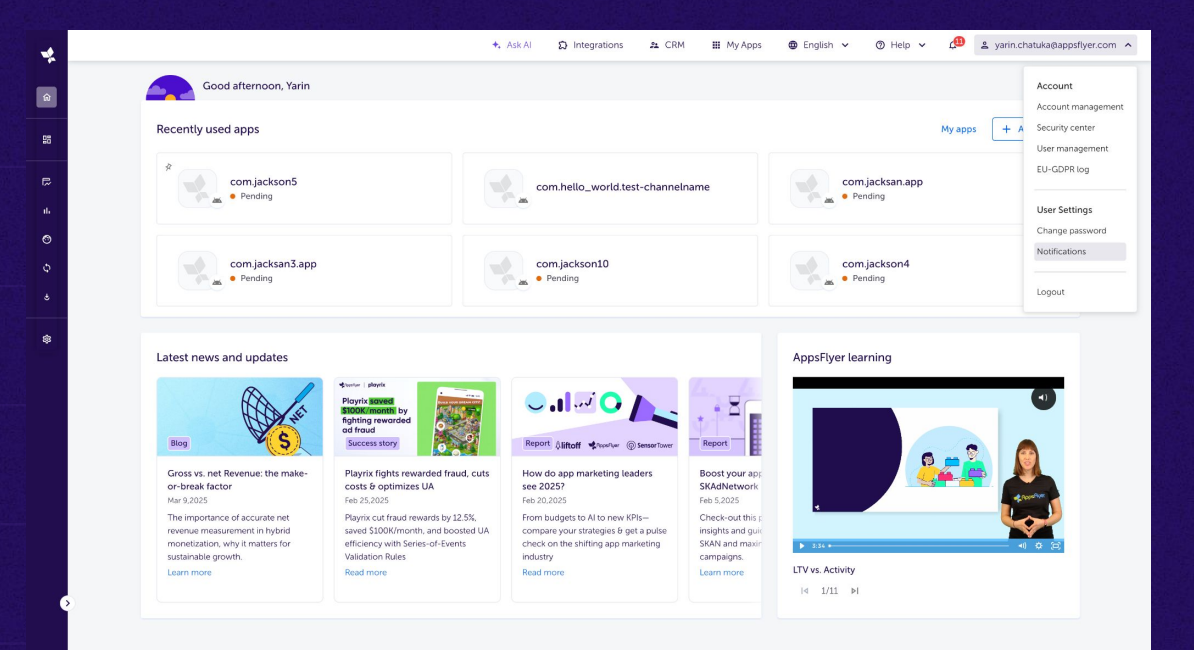

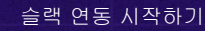

J.

## 1단계: 슬랙 연동 시작하기

### 슬랙 알림을 활성화하려면 HQ1로 이동하여 다음 단계를 따르세요.

- 사용자 메뉴(User menu) > 알림 (Notifications)으로 이동합니다.
- 2.
   "연동(Integrations)" 버튼을 클릭하여 연동 설정을 엽니다.

| •           |                                                                                                    | 🛧 Ask Al         | Integrations | 🔉 CRM | 🚻 My Apps | 🕲 English 🗸 | 🗇 Help 🥆 | , <u>(</u> | 😩 yarin.chatuka@appsflyer.com 🗸 |
|-------------|----------------------------------------------------------------------------------------------------|------------------|--------------|-------|-----------|-------------|----------|------------|---------------------------------|
| <u>ن</u>    | Notification preferences General notifications Email-Only Notifications                                               |                  |              |       |           |             |          |            | 1 Integrations                  |
|             | General notifications<br>Customize your notifications to stay updated on account updates, billing, data insights, and | critical actions |              |       |           |             |          |            |                                 |
| ల<br>4<br>4 | Account and plan Management<br>Stay informed about updates and actions related to your account                        |                  |              |       |           |             |          | AppsH      | yer () Ermail ()                |
| \$          | Billing or Transactional Issues<br>Be aware of urgent issues affecting your transactions or billing                   |                  |              |       |           |             |          |            |                                 |
|             | Privacy and Compliance<br>Get alerts for privacy-related updates and required actions.                                |                  |              |       |           |             |          |            |                                 |
|             | Insights and Configuration<br>Don't miss out on critical campaign data and new insights.                              |                  |              |       |           |             |          |            |                                 |
|             | Collaborative Features<br>Stay updated on shared resources and collaboration opportunities.                           |                  |              |       |           |             |          |            |                                 |

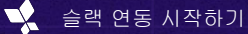

## 1단계: 슬랙 연동 시작하기

### 슬랙 알림을 활성화하려면 HQ1로 이동하여 다음 단계를 따르세요.

- 사용자 메뉴(User menu) > 알림 (Notifications)으로 이동합니다.
- 2.
   "연동(Integrations)" 버튼을 클릭하여 연동 설정을 엽니다.
- "슬랙에 연결(Connect to Slack)" 버튼을 클릭합니다.

| *      |                                                                                                    | +. Ask                                             | Al 🛱 Integrations        | 🚨 CRM | 🚻 My Apps | 🕲 English 🗸 | Ø Help ∨ | 💭 😩 yarin. | chatuka@appsflyer.com 🗸 |
|--------|----------------------------------------------------------------------------------------------------|----------------------------------------------------|--------------------------|-------|-----------|-------------|----------|------------|-------------------------|
| ۵<br>۳ | Notification preferences General notifications Email-Only Notifications                             |                                                    |                          |       |           |             |          |            |                         |
| 20     |                                                                                                    |                                                    |                          |       |           |             |          |            |                         |
| ₽<br>₽ | General notifications<br>Customize your notifications to stay updated on account updat              | es, billing, data insights, and critical act       | lions                    |       |           |             |          |            |                         |
| 0      |                                                                                                    |                                                    |                          |       |           |             |          | AppsFlyer  | 🗖 Email 💿               |
| ڻ<br>ه | Account and plan Management<br>Stay informed about updates and actions related to your account      | Integrations                                       |                          |       |           | ×           |          |            |                         |
| \$     | Billing or Transactional Issues<br>Be aware of urgent issues affecting your transactions or billing | Note: App manager permission                       | is required.             |       |           |             |          |            |                         |
|        | Privacy and Compliance<br>Get alerts for privacy-related updates and required actions.              | Slack notifications<br>Get notified in Slack about | at activity in AppsFlyer |       | Connec    |             |          |            |                         |
|        | Insights and Configuration<br>Don't miss out on critical campaign data and new insights.            |                                                    |                          |       |           |             |          |            |                         |
|        | Collaborative Features<br>Stay updated on shared resources and collaboration opportunities.         |                                                    |                          |       |           |             |          |            |                         |

## 2단계: 슬랙 연동 승인하기

"슬랙에 연결(Connect to Slack)"을 클릭한 후, 연동을 승인하라는 메시지가 표시된 새 탭이 열립니다. 💤 slack

- 올바른 슬랙 워크플레이스가 선택되었는지 확인하세요.
- 2. 필요한 권한을 부여하려면 "허용(Allow)"을 클릭합니다.
- ★ 다음과 같은 배너가 표시될 수 있습니다. '이 앱은 슬랙에 의해 승인되지 않았습니다.' 이는 앱의 베타 상태로 인한 것이며 기능에는 영향을 미치지 않습니다.

|                   |                                                                                                    |                           | <b>yarin-test</b> |
|-------------------|----------------------------------------------------------------------------------------------------|---------------------------|-------------------|
| This app is not   | approved by Slack. Apps are reviewed to ensure a quality experi-                                                                                                   | ence. <u>Learn more</u> . |                   |
| re<br>Wha<br>view | AppsFlyer Notification Center (Dev) is<br>questing permission to access the yarin-tes<br>Slack workspace<br>at will AppsFlyer Notification Center (Dev) be able to | ŧ                         |                   |
| ය<br>ස            | Content and info about you<br>Content and info about channels & conversations<br>Content and info about your workspace                                             | ><br>>                    |                   |
| What do?          | at will AppsFlyer Notification Center (Dev) be able to                                                                                                    |                           |                   |
| e                 | Perform actions as you<br>Perform actions in channels & conversations                                                                                              | ><br>>                    |                   |
|                   | Cancel Allow                                                                                                    |                           |                   |

### 2단계: 슬랙 연동 승인하기

"슬랙에 연결(Connect to Slack)"을 클릭한 후, 연동을 승인하라는 메시지가 표시된 새 탭이 열립니다.

- 올바른 슬랙 워크플레이스가 선택되었는지 확인하세요.
- 2. 필요한 권한을 부여하려면 "허용(Allow)"을 클릭합니다.
- 3.승인되면 "연동 성공(IntegrationSuccessful)" 메시지가 표시됩니다.

이제 슬랙 워크스페이스가 연결되었으며, 선택한 채널에 알림이 나타나기 시작합니다. Integration Successful Your slack integration is now active. You're all set to start receiving updates and insights directly in slack!

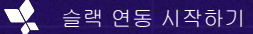

### 3단계: 슬랙 설정 검토하기

연결이 성공적으로 완료된 후, HQ1에서 슬랙 설정을 관리할 수 있습니다.

- 슬랙 채널이 이제 알림 설정의 일부로 나타납니다.
- 필요한 경우, 이 페이지에서 언제든지 슬랙과의 연결을 끊을 수 있습니다.

|    |                                                                                                    | + Ask Al                                                             | Integrations        | 21 CRM | 🎟 My Apps 🛛 🕲 Eng | glish 🗸 👩 Help | י גָ∰ ≗ yari | in.chatuka@appsflyer.com 👻 |
|----|----------------------------------------------------------------------------------------------------|----------------------------------------------------------------------|---------------------|--------|-------------------|----------------|--------------|----------------------------|
| â  | Notification preferences<br>General notifications Email-Only Notifications                          |                                                                      |                     |        |                   |                |              |                            |
| 50 |                                                                                                    |                                                                      |                     |        |                   |                |              |                            |
|    | General notifications                                                                               |                                                                      |                     |        |                   |                |              |                            |
|    | Customize your notifications to stay updated on account updat                                       | es, billing, data insights, and critical actions                     |                     |        |                   |                |              |                            |
|    |                                                                                                    |                                                                      |                     |        |                   | AppsFlyer 🕐    | 😑 Email 🗇    | Slack 💿                    |
|    | Account and plan Management                                                                         |                                                                      |                     |        | ~                 |                |              |                            |
|    | Stay informed about updates and actions related to your account                                     | Integrations                                                         | ^                   |        | 0                 | -              |              |                            |
|    | Billing or Transactional Issues<br>Be aware of urgent issues affecting your transactions or billing | Note: App manager permission is require                              | red.                |        |                   |                |              |                            |
|    | Privacy and Compliance<br>Get alerts for privacy-related updates and required actions.              | Slack notifications Connected<br>Get notified in Slack about activit | ı<br>y in AppsFlyer |        | Disconnect        |                |              |                            |
|    | Insights and Configuration<br>Don't miss out on critical campaign data and new insights.            |                                                                      |                     |        |                   |                |              |                            |
|    | Collaborative Features<br>Stay updated on shared resources and collaboration opportunities.         |                                                                      |                     |        |                   |                |              |                            |

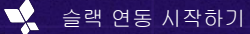

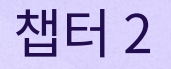

# 오류 처리

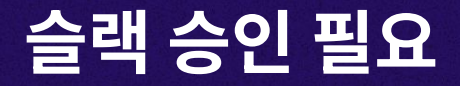

오류 처리

• 경우에 따라 슬랙 연동을 완료하기 전에 추가 승인이 필요할 수 있습니다.

• 슬랙 워크플레이스에 앱 설치가 제한되어 있는 경우, 인증 과정 중 승인 요청이 표시될 수 있습니다. 처리 방법은 다음과 같습니다.

# 앱 관리자 승인 요청

일부 슬랙 워크스페이스는 앱 설치를 제한하기 때문에, 연동을 완료하기 전에 관리자 승인이 필요합니다. 💠 slack

이것이 귀하의 워크스페이스에 해당하는 경우, 다음과 같은 메시지가 표시됩니다: "이 앱은 설치 전에 앱 관리자의 권한 검토가 필요합니다."

|                       | 12 yarin test 🔹 👻                                                                                                    | ) |
|-----------------------|----------------------------------------------------------------------------------------------------|---|
| 🖄 This app is no      | t approved by Slick. Apps are reviewed to ensure a quality experience. <u>Learn more</u> .                                                                                                    |   |
|                       | ★       ←       ●         AppsFyre Notification Center (Dev) is       equesting permission to access the yarin-test         Slack workspace       Slack workspace                                                                                                  |   |
| n<br>Pre<br>Lori<br>1 | work to initial Roview permissions  pected to initial  pected to initial  permitting the provide the provided by an Ago Manager per your Acio Managers (uptional)  in percept Ago Managers (uptional)  physical Ago Managers (understand more about your respect). |   |
|                       | Cancel Salmet                                                                                                    |   |

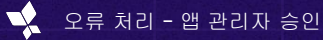

# 앱 관리자 승인 요청

일부 슬랙 워크스페이스는 앱 설치를 제한하기 때문에, 연동을 완료하기 전에 관리자 승인이 필요합니다.

이것이 귀하의 워크스페이스에 해당하는 경우, 다음과 같은 메시지가 표시됩니다: "이 앱은 설치 전에 앱 관리자의 권한 검토가 필요합니다."

이렇게 될 경우, 승인이 날 때까지 연동을 진행할 수 없습니다.

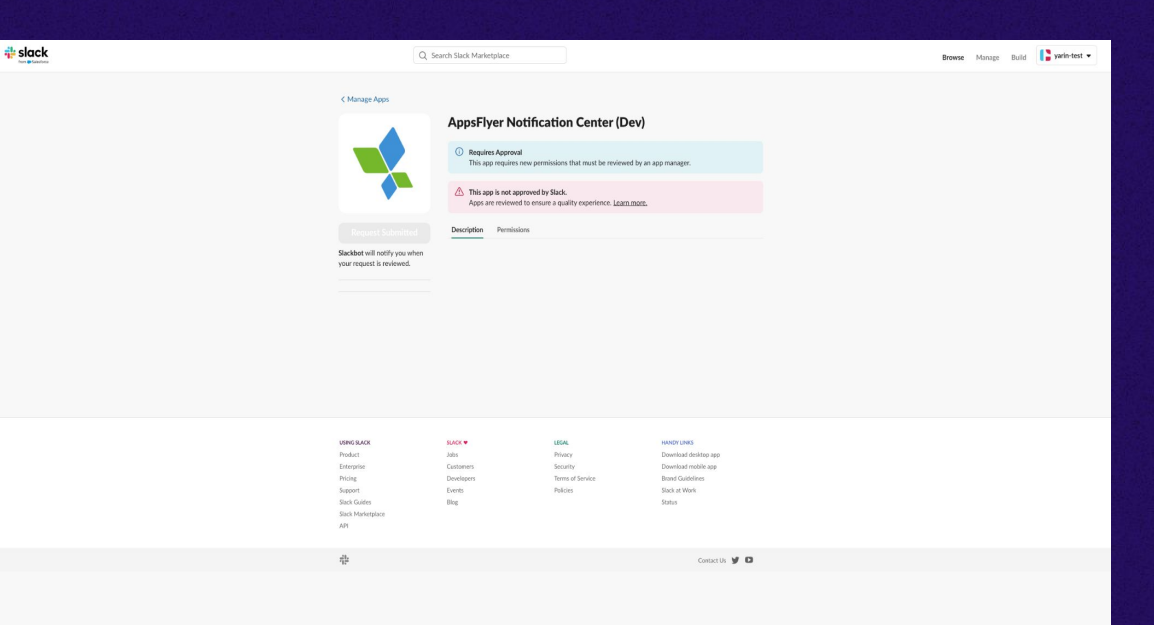

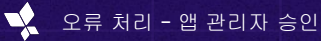

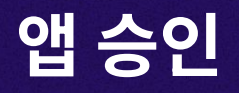

- 슬랙 앱에서 워크스페이스 드롭다운을 클릭합니다.
- 2. Tools & settings -> Manage apps로 이동하세요.

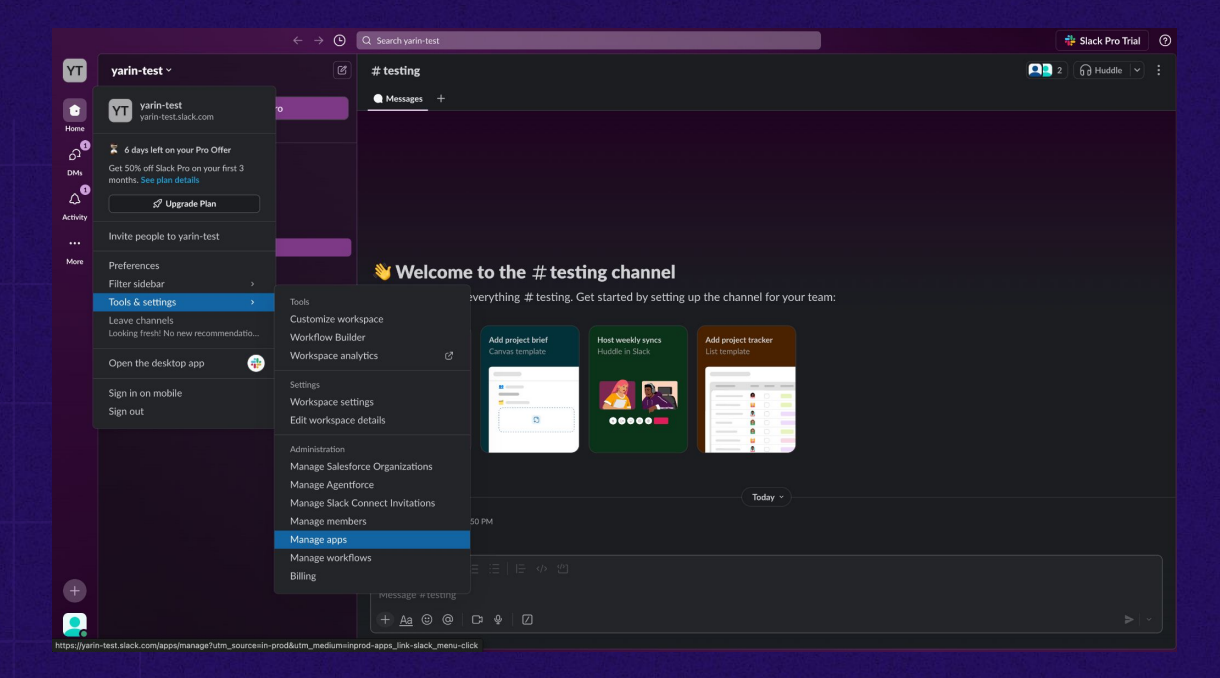

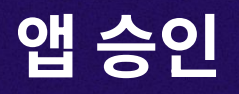

- 슬랙 앱에서 워크스페이스 드롭다운을 클릭합니다.
- 2. Tools & settings -> Manage apps로 이동하세요.
- 3. 슬랙 관리(Slack Admin) 패널에서 앱을 승인하기 위해 요청(Requests)으로 이동합니다.

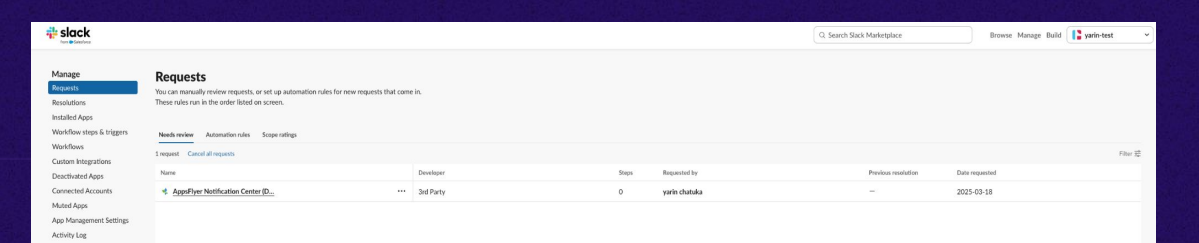

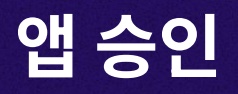

- 슬랙 앱에서 워크스페이스 드롭다운을 클릭합니다.
- 2. Tools & settings -> Manage apps로 이동하세요.
- 3. 슬랙 관리(Slack Admin) 패널에서 앱을 승인하기 위해 요청(Requests)으로 이동합니다.

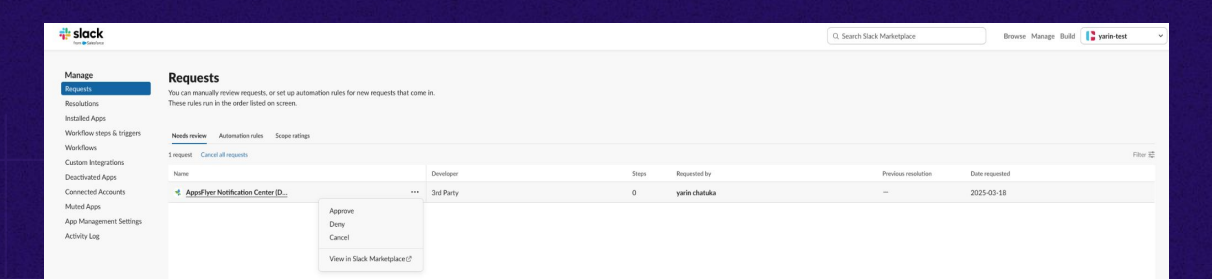

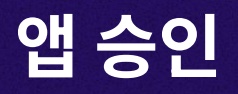

- 슬랙 앱에서 워크스페이스 드롭다운을 클릭합니다.
- 2. Tools & settings -> Manage apps로 이동하세요.
- 3. 슬랙 관리(Slack Admin) 패널에서 앱을 승인하기 위해 요청(Requests)으로 이동합니다.

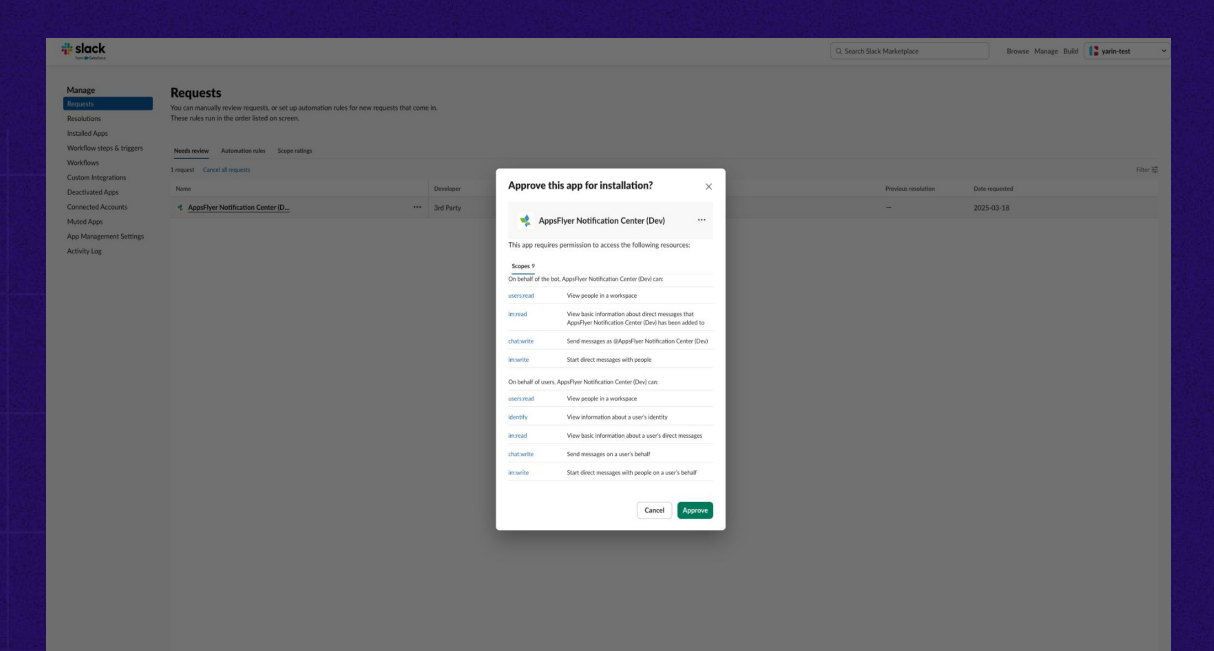

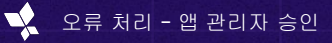

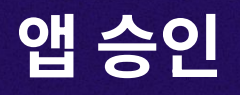

- 슬랙 앱에서 워크스페이스 드롭다운을 클릭합니다.
- 2. Tools & settings -> Manage apps로 이동하세요.
- 3. 슬랙 관리(Slack Admin) 패널에서 앱을 승인하기 위해 요청(Requests)으로 이동합니다.
- 4. 승인되면 사용자는 연동을 계속 진행하거나
   HQ1로 돌아가서 프로세스를 다시 시작할 수
   있습니다.

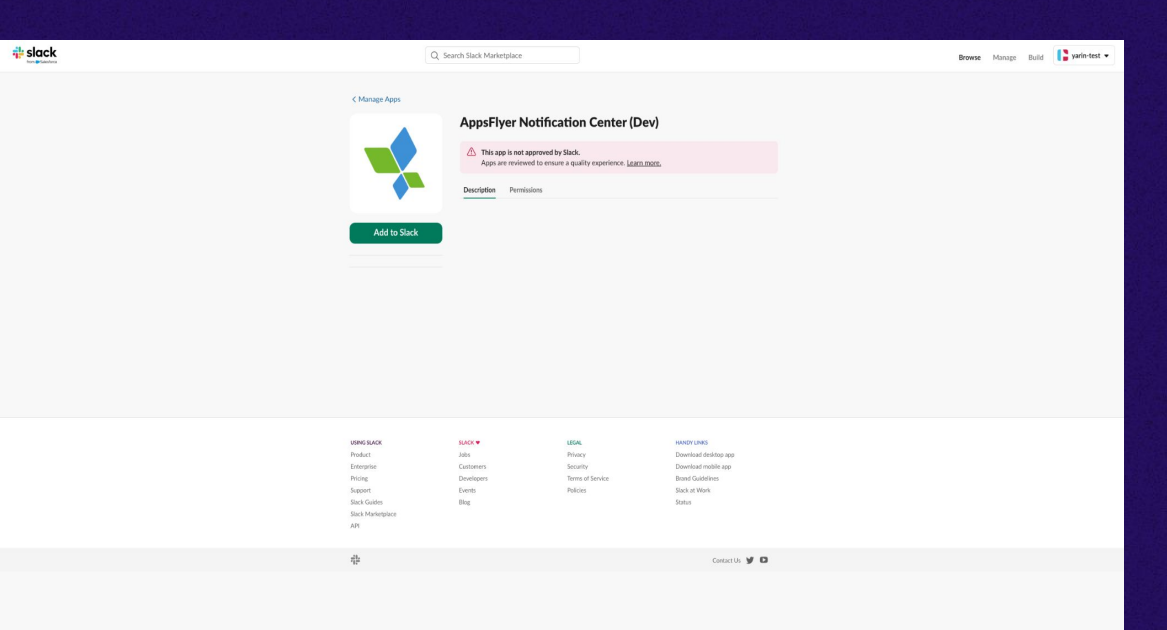

## 슬랙 마켓플레이스 제한

일부 슬랙 워크스페이스은 마켓플레이스 승인 앱만 허용하도록 구성되어 있습니다.

귀하의 워크스페이스에 이 제한이 있는 경우, 다음과 같은 메시지가 표시됩니다: "앱을 설치할 수 없습니다."

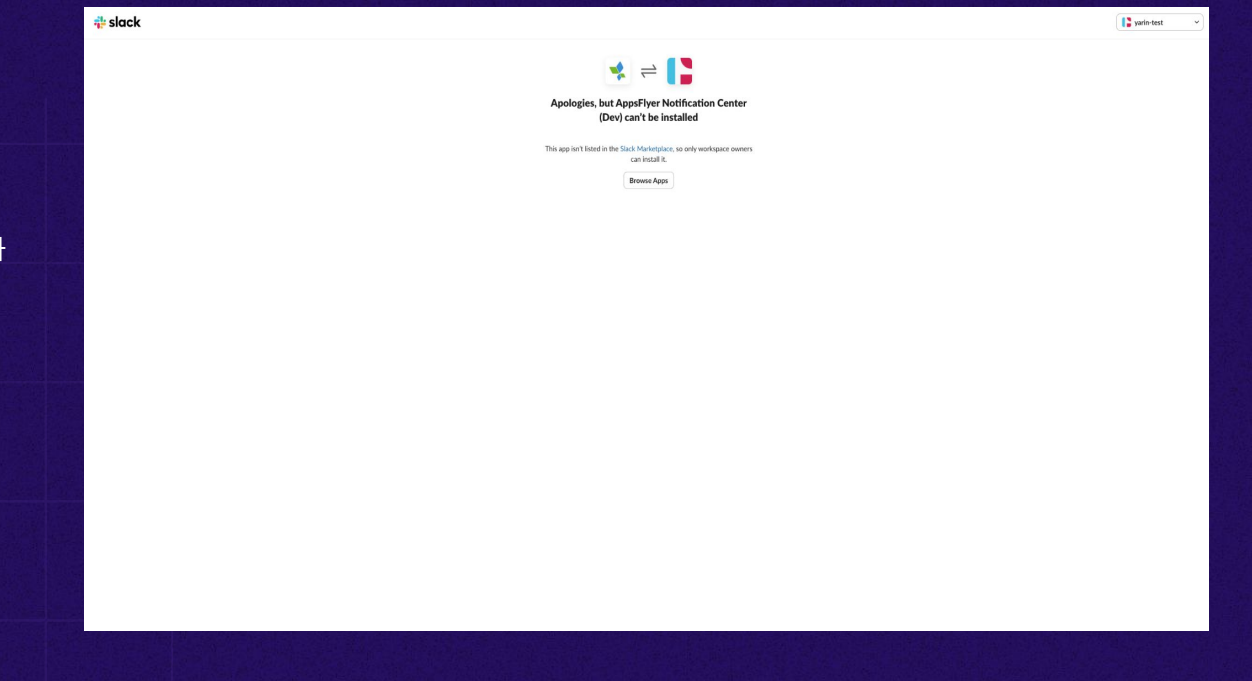

· 전응이 관묘되면, 접근 쿼크스페이 정상적으로 작동합니다.

- 관리자는 사용자로서 앱을 수동으로 승인해야 합니다.
   연동이 완료되면, 앱은 워크스페이스 내에서
- 1. 슬랙 관리자가 HQ1에 로그인하고 연동 프로세스를 시작해야 합니다.

이 앱은 아직 베타 버전이므로, 슬랙 워크스페이스 관리자만 연동을 완료할 수 있습니다. 진행하려면 다음 단계를 따르세요.

## 슬랙 마켓플레이스 제한

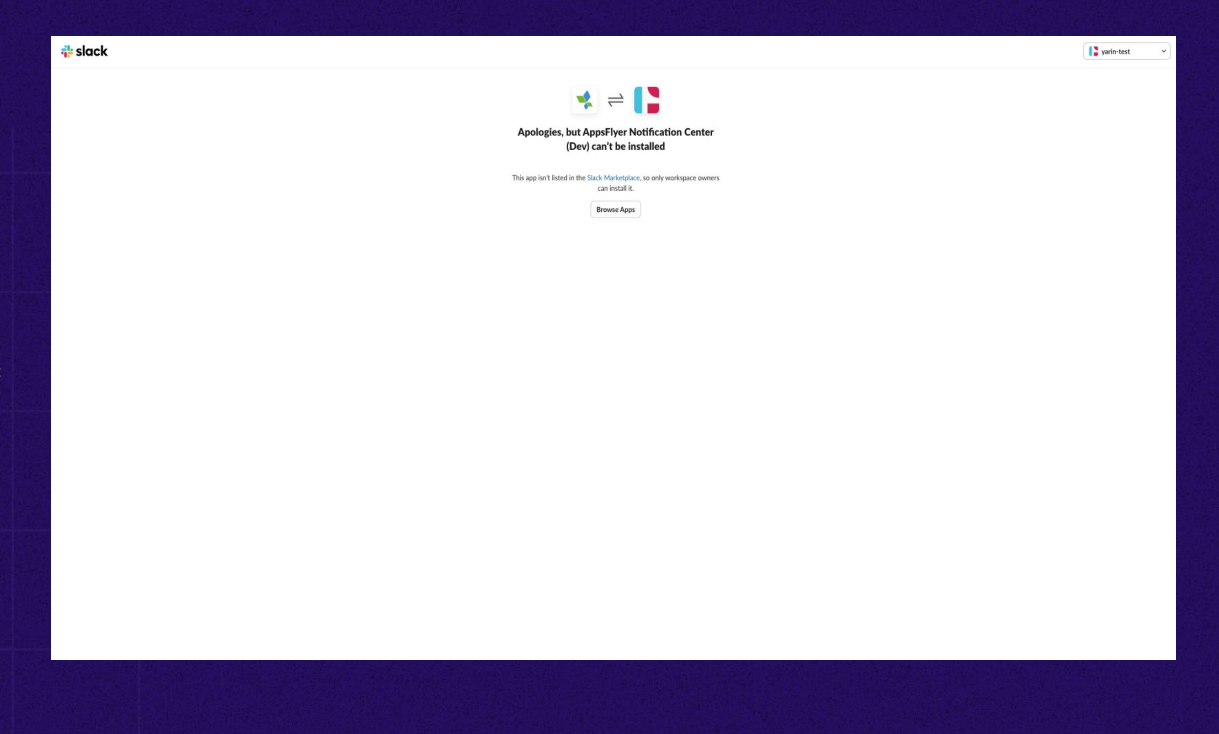

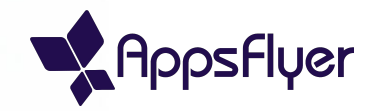

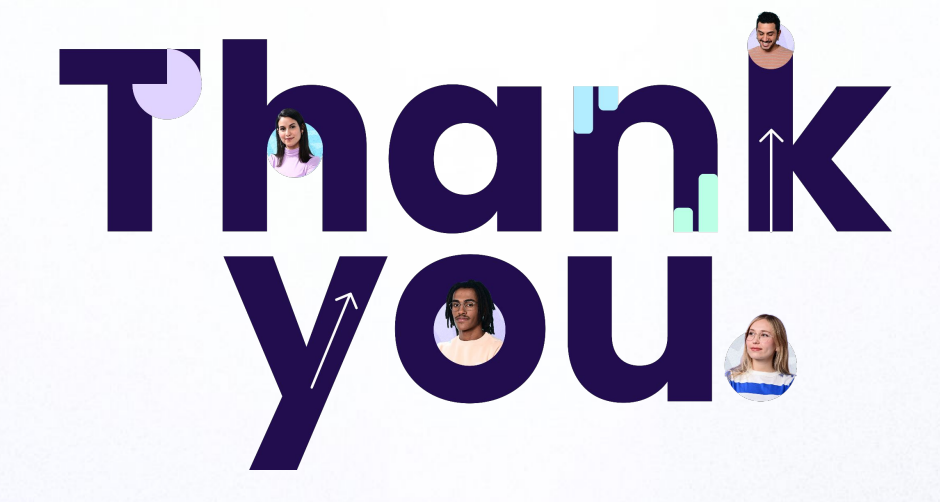